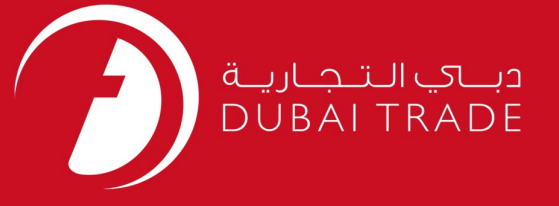

# JAFZA eSERVICES Lease Attestation User's Manual

#### **Copyright Information**

Copyright © 2009 by Dubai Trade. All rights reserved This document and all associated attachments mentioned therein are the intellectual property of Dubai Trade. This document shall be used only by persons authorized by DUBAI TRADE, for the purpose of carrying out their obligations under a specific contract with DUBAI TRADE. Unauthorized copying, printing, disclosure to third party and transmission of this document to any other destination by any media will constitute an unlawful act, attracting appropriate legal actions.

#### **Control Document Notification**

This is a controlled document. Unauthorized access, copying, replication and usage for a purpose other than for which this is intended are prohibited. This document is being maintained on electronic media. Any hard copies of it are uncontrolled and may not be the latest version. Ascertain the latest version available with DUBAI TRADE.

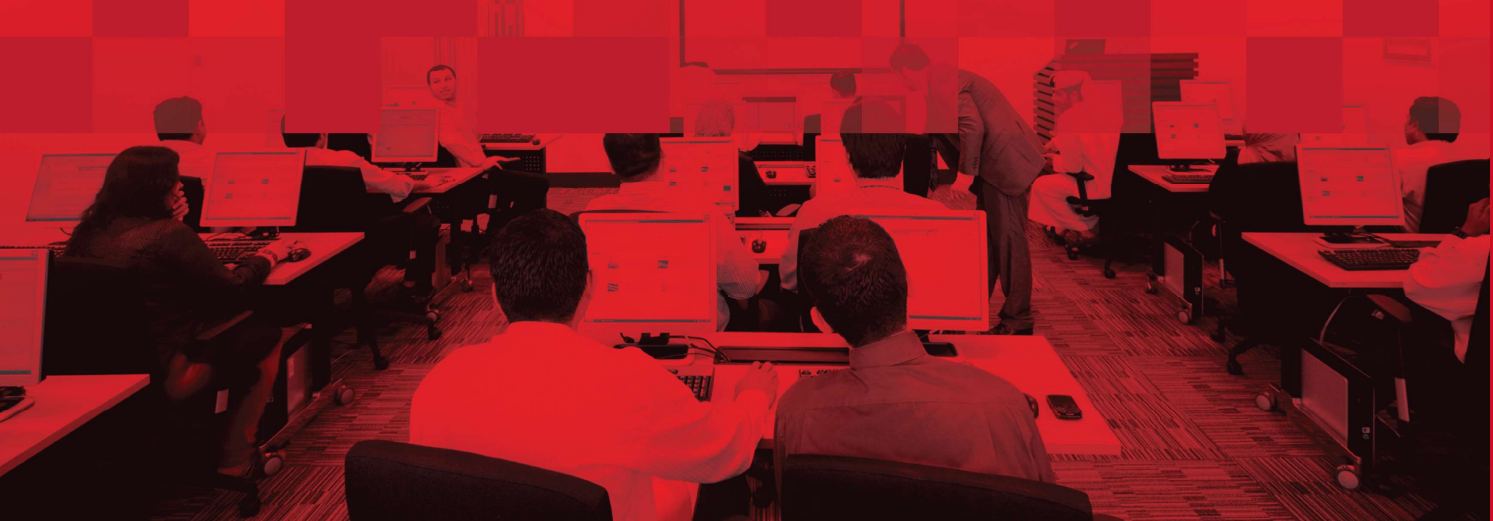

### **DOCUMENT DETAILS**

#### **Document Information**

| Document Name     | Lease Attestation          |
|-------------------|----------------------------|
| Project Name      | JAFZA eService Manuals     |
| Business Unit     | JAFZA                      |
| Author(s)         | DT Training Dept.          |
| Last Updated Date | 28 <sup>th</sup> Aug, 2021 |
| Current Version   | 1.0                        |

# **Revision History**

| Version | Date | Author | Designation | Description of change |
|---------|------|--------|-------------|-----------------------|
|         |      |        |             |                       |
|         |      |        |             |                       |
|         |      |        |             |                       |

# **Approval History**

| Version | Date | Name | Designation | Comments |
|---------|------|------|-------------|----------|
|         |      |      |             |          |
|         |      |      |             |          |
|         |      |      |             |          |

# Distribution

| Version | Location |
|---------|----------|
|         |          |
|         |          |
|         |          |
|         |          |
|         |          |
|         |          |

#### Lease Attestation

This service is to request for Lease Attestation for companies registered with JAFZA.

#### Navigation:

- 1. Login to **Dubai Trade**
- 2. Go to **Lease** from the menu on the left
- 3. Then Go to Lease Attestation Approval

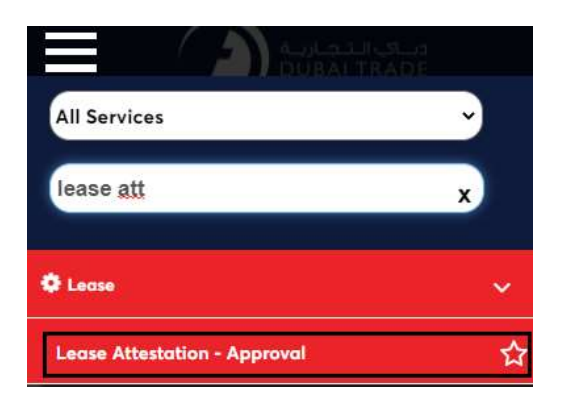

4. The below screen will be displayed where you can **View** or **Search for SR**.

| Jafza Lease Attestation                                                    |         |               |               |                  | F       | Create New Request |
|----------------------------------------------------------------------------|---------|---------------|---------------|------------------|---------|--------------------|
| Edit SR<br>Upload Docume<br>Cancel SR<br>Update Address<br>View SR Details | nt      |               |               |                  |         |                    |
| SR Number                                                                  |         | Select Status | ▼ Search      |                  |         |                    |
| SR Number                                                                  | SR Type | Status        | Creation Date | Last Update Date | Actions |                    |

5. Click Create New Request

| lafza L | ease Attestation                                                            |         |               |               |                  | F       | Create New Request |
|---------|-----------------------------------------------------------------------------|---------|---------------|---------------|------------------|---------|--------------------|
|         | Edit SR<br>Upload Documer<br>Cancel SR<br>Update Address<br>View SR Details | nt      |               |               |                  |         |                    |
|         | SR Number                                                                   |         | Select Status | ▼ Search      |                  |         |                    |
|         | SR Number                                                                   | SR Type | Status        | Creation Date | Last Update Date | Actions |                    |

6. Enter the details, click the 🗢 to select the Lease and click **Save and Continue** 

# Lease Attestation

| afza Lease Att                                               | estation                                                                               |                                                                                                    |                                                                                                    | , F                   |
|--------------------------------------------------------------|----------------------------------------------------------------------------------------|----------------------------------------------------------------------------------------------------|----------------------------------------------------------------------------------------------------|-----------------------|
|                                                              | 1                                                                                      |                                                                                                    | (2)                                                                                                    | 3                     |
| Se                                                           | rvice Request                                                                          |                                                                                                    | Summary                                                                                                    | Payment Confirmation  |
| <ol> <li>Use this pa</li> <li>Click</li> <li>Atte</li> </ol> | ge to create/modify a requi<br>on Save and Continue to s<br>station fee of AED 200 wil | est for Lease Attestation. Once you have<br>ave the request. Saved requests can be n<br>I be charged per Lease | entered atleast the mandatory information, you can :<br>etrieved later using Search, modified if needed and Submitted for Approval/St | ubmitted to Freezone. |
| ompany Name:                                                 | Middle East And                                                                        | Africa FZCO                                                                                                    |                                                                                                    |                       |
|                                                              | Company Id                                                                             | 1314                                                                                                    | Jafza Comments                                                                                                    |                       |
|                                                              | Request Reason                                                                         | TEST                                                                                                    |                                                                                                    |                       |
| ttestation                                                   |                                                                                        |                                                                                                    |                                                                                                    | Đ                     |
|                                                              | ease Number                                                                            | Lease Start Date                                                                                               | Lease End Date                                                                                                    | Edit/Delete           |
| L                                                            | E0000020343                                                                            | 23-Dec-2021                                                                                                    | 24-Feb-2023                                                                                                    | 12<br>m               |
|                                                              |                                                                                        |                                                                                                    |                                                                                                    | Save and Continue     |

#### 7. Review the details and click **Confirm and Continue**

| Jafza Lease | e Attestation                                                                                                    |                                 |                                                      | , F                  |
|-------------|----------------------------------------------------------------------------------------------------|---------------------------------|------------------------------------------------------|----------------------|
|             | <ul> <li>Image: A start of the start of the start of</li></ul> | 2                               |                                                      | 3                    |
|             | Service Request                                                                                                    | Summary                         |                                                      | Payment Confirmation |
| () Detai    | ils of the selected request are given below.                                                                                                    |                                 |                                                      |                      |
| Company     | Name: Middle East And Africa FZCO                                                                                                    |                                 |                                                      | SR Number: 20052612  |
| Г           |                                                                                                    |                                 |                                                      |                      |
|             | Company Id 1314                                                                                                    |                                 | Request Reason TEST                                  |                      |
|             | Company Id 1314                                                                                                    | Lease Start Date                | Request Reason TEST                                  |                      |
|             | Company Id 1314 Lease Number LE0000020343                                                                                                    | Lease Start Date<br>23-Dec-2021 | Request Resson TEST<br>Lease End Date<br>24-Feb-2023 |                      |
|             | Company Id 1314 Lease Number LE0000020343                                                                                                    | Lease Start Date<br>23-Dec-2021 | Request Reason TEST<br>Lease End Date<br>24-Feb-2023 | Edit                 |

8. Click Submit to FreeZone

| fza Lease Attestation                                                                                                    |                                                                                                    |                                              | , F                                     |
|----------------------------------------------------------------------------------------------------|----------------------------------------------------------------------------------------------------|----------------------------------------------|-----------------------------------------|
| <ul> <li>Image: A start of the start of the start of</li></ul> |                                                                                                    | - •                                          | 3                                       |
| Service Request                                                                                                    |                                                                                                    | Summary                                      | Payment Confirmation                    |
| <ul> <li>Use this page to re-confirm the details ent<br/>Click on the Submit to Freezone button<br/>Click on the back button to go to reques     </li> </ul>                                                                                                    | tered for a request. Once you have verified the information, to initiate the request processing.<br>t Overview page. | you can either:                              |                                         |
| Please re-confirm the following detail                                                                                                    | ils before forwarding to FZ Admin. Clicking on Su                                                                    | bmit to Freezone will reserve the payment fo | r the request from your portal balance. |
| Current Balance Amount                                                                                                    |                                                                                                    |                                              |                                         |
| (Deposit minus amount reserved for submitter                                                                                                    | d requests)                                                                                                    | Total Charge Amount:                         | 200.00 AED                              |
| 922,396.97 AED                                                                                                    |                                                                                                    | Total VAT Amount:                            | 0.00 AED                                |
|                                                                                                    |                                                                                                    | Total Charge Amount with VAT:                | 200.00 AED                              |
|                                                                                                    |                                                                                                    |                                              |                                         |
| SR Number                                                                                                    | Customer                                                                                                    |                                              | Status                                  |
| 20052612                                                                                                    | Middle East And Africa FZCO                                                                                          |                                              | Saved                                   |
|                                                                                                    |                                                                                                    |                                              |                                         |

#### Lease Attestation

#### The below confirmation will be displayed

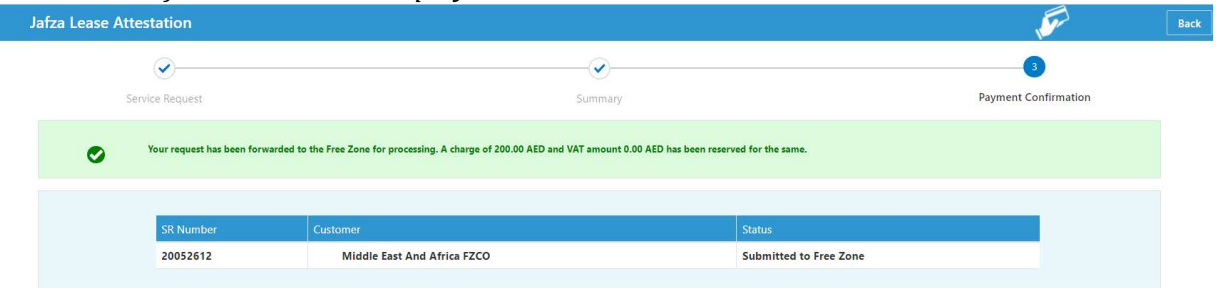

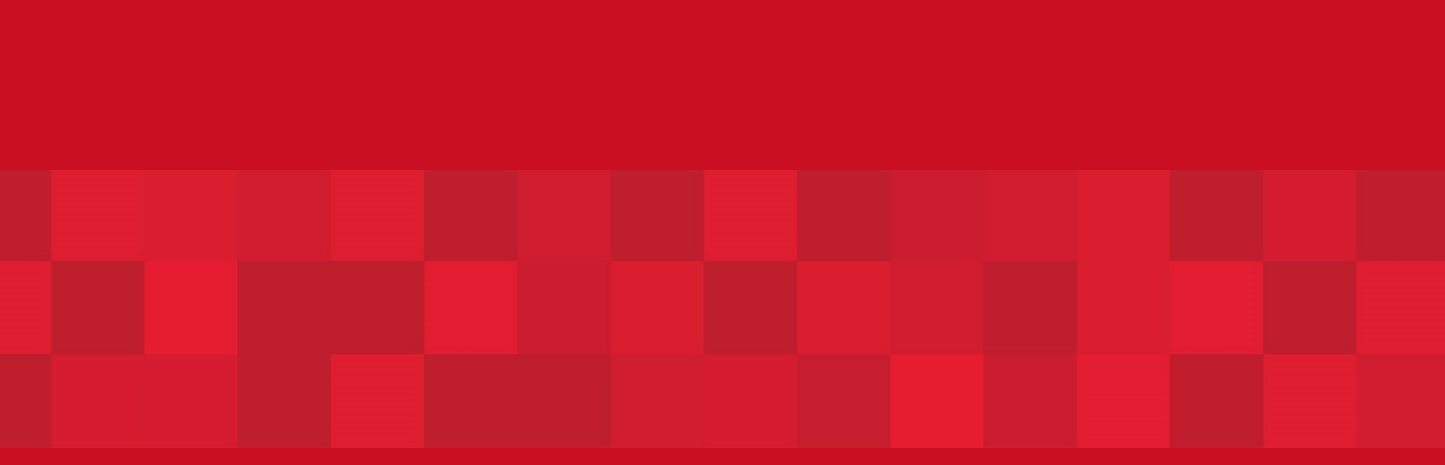

www.duhaitrade.ae